### USER GUIDE OF RESETTING PASSWORD VIA E-BANKING WEBSITE

For **individual customer** who registered **Smart OTP** verification method, to reset password via E-banking website, please follow 4 steps as below:

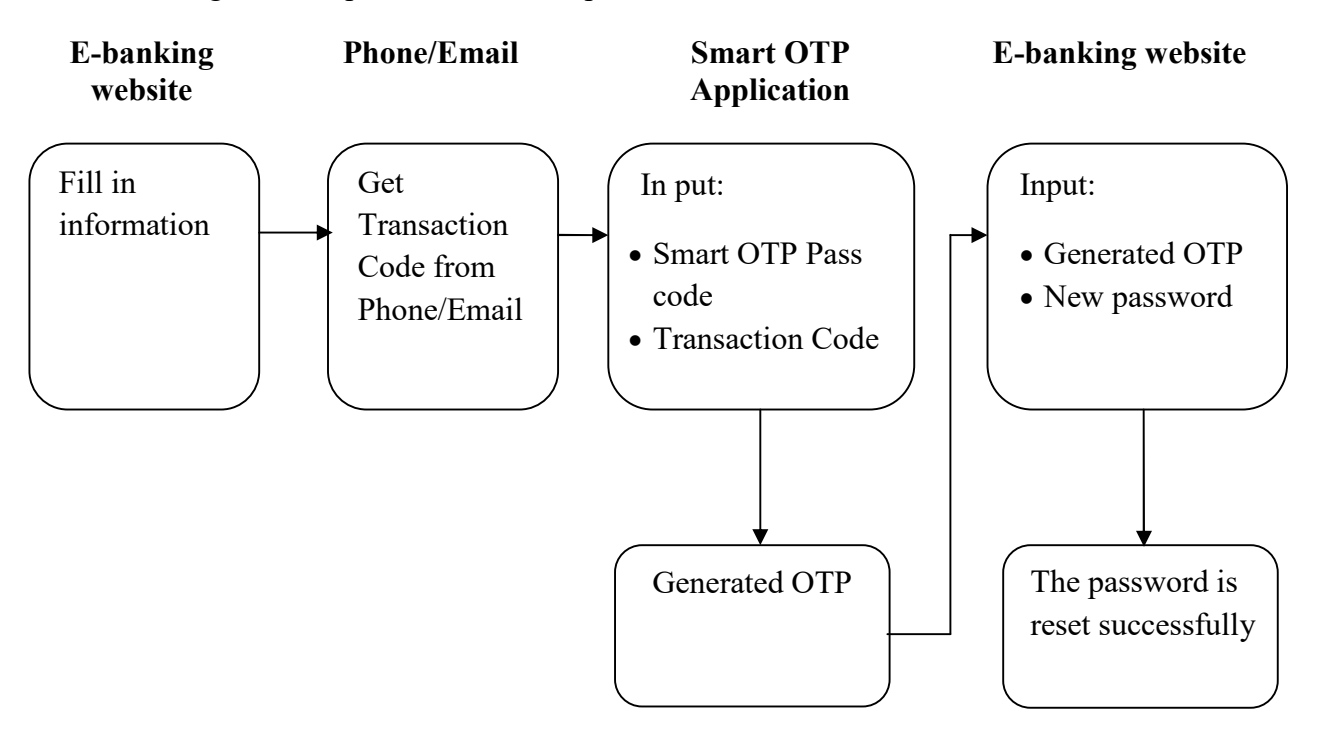

## The details are as follow:

#### Step 1:

Customer fill up the following information

| Login<br>Reset Password | To reset E-banking password Please fill up the following information Username * Date of birth *                                                                         |
|-------------------------|----------------------------------------------------------------------------------------------------|
| Contect PBVN            | ID card/Passport * Phone number OR Email (which is used for E-banking registration and to receive Transaction Code on the next step)  score(space) or Beaucocc 4.71079f |
| <b>Symante</b>          | Enter character                                                                                                    |

**Step 2:** 

After customer click "Submit", the system will check all information was logged. If all information is correct, the system will send **Transaction code** to the registered phone number or email which is filled in Step 1.

#### **Step 3:**

As soon as receiving **Transaction code** via phone number or email, customer login Smart OTP application, enter **Smart OTP Passcode and Transaction code** just received. The system automatically generates **Smart OTP** code as shown below:

| 14:32                   | •••• 0.0KB/s 🖄 .atil 3G .ati 4G 🛞 | 14:32 ••••0.0KB/s & .atl 3G .atl 4G . |
|-------------------------|-----------------------------------|---------------------------------------|
| Transac                 | ction code Verification           | Transaction code Verification         |
| Smart OTP Pa            | asscode                           |                                       |
| Transaction c<br>347777 | :ode                              | Generated OTP:                        |
|                         | ок                                |                                       |
|                         |                                   | 323992                                |
|                         | 0                                 | 0                                     |
|                         |                                   | Remaining time                        |

# <u>Step 4:</u>

Customer return to the E-banking screen, enter the newly received **OTP** and set a **new password**. Click Submit to complete the process.

|                         | Hotline:                                                                        |
|-------------------------|---------------------------------------------------------------------------------|
| Tiếng Việt              | Tree   regional   Subbury   Store to the                                        |
|                         | Diases fill in the following to complete resetting E.Banking password procedure |
| Login<br>Reset Password |                                                                                 |
| Lost token              | New password                                                                    |
| Account is blocked      | Confirm password                                                                |
| Register service        | Submit                                                                          |
| Change services         |                                                                                 |
| Contact PBVN            |                                                                                 |
|                         |                                                                                 |
| <b>Symantec</b>         |                                                                                 |
|                         |                                                                                 |

Using Mozilla Firefox, IE 6+ browser is recommended. Turn on your javascript-enable function. © 2009 - 2016 Public Bank Vietnam ALL RIGHTS RESERVED.